## ИНСТРУКЦИЯ ПО ОНЛАЙН-БРОНИРОВАНИЮ ГРУЗОВЫХ ПЕРЕВОЗОК

## Заполните форму регистрации и нажмите кнопку Зарегистрироваться. Введите код, направленный на номер телефона, указанный при регистрации.

| ∛ NordStar |                                                                                                    |   | Вход Регистрация                                                                                                    |   |                           |
|------------|----------------------------------------------------------------------------------------------------|---|----------------------------------------------------------------------------------------------------|---|---------------------------|
| * NordStar | Вход Регистрация Логия  Логия  Ведите логия Ведите логия Пароль Ведите пароль Запомнить логия? Водтя Нег учетной записи? Завести | > | Vitan         Quartora         Quartora         Quartora         Reaction         Barrow         Preconit         Preconit <td< th=""><th>&gt;</th><th>Введите код подтверждения</th></td<> | > | Введите код подтверждения |
|            | Забыли пароль? Восстановить                                                                                                    |   | Зарегистрироваться                                                                                                    |   | Пропустить Подтвердить    |
|            |                                                                                                    |   | Забыли пароль? Восстановить                                                                                                    |   |                           |

2. В окне Настройки учетной записи добавьте адрес электронной почты, на который будет направлено письмо с запросом подтверждения адреса.

3. Перейдите по ссылке в письме. После подтверждения в окне Настройки учетной записи появится статус Подтвержден. Добавьте юридическое лицо в вашу учетную запись, нажав на кнопку Юридическое лицо.

| <ul> <li>Учетные данные</li> <li>Пароль:</li> <li>Сменять пароль:</li> <li>Коменять пароль:</li> </ul> | ) Профиль               | 🛙 Учетные данные      |                  | ОПрофиль            |
|----------------------------------------------------------------------------------------------------|-------------------------|-----------------------|------------------|---------------------|
| Пароль: [2 <sup>4</sup> Сиенить пароль]<br>Muni                                                        | MR                      |                       |                  | O Hooping           |
| 🖾 Email                                                                                                |                         | Пароль:               | 🗭 Сменять пароль | Имя                 |
|                                                                                                    | 🚨 Полина                | 🖾 Email               |                  | Полина              |
| Отсутствует +Добавить Фам                                                                              | амилия                  | pchernova@nordstar.ru | ✔ Подтвержден    | Фамилия             |
| с Мобильный телефон                                                                                    | Чернова                 | <b>Х</b> Удалить      |                  | язык                |
| +79233013478 ✓ Подтвеожден                                                                             | Burgeru X               | 📞 Мобильный телефон   |                  | 🔲 Русский 🊟 English |
|                                                                                                    | - Fyconin Gala Crigitan | +79233013478          | ✓ Подтвержден    |                     |
|                                                                                                    | 🛯 Обновить              | 🗙 Удалить             |                  | С Обновить          |
| 🕼 Данные клиента                                                                                       |                         | 🕑 Данные клиента      |                  |                     |
| Юридическое лицо                                                                                       |                         |                       | Юридическое лицо |                     |

Выберите наименование юридического лица из списка в поле 4 Наименование, остальные данные загрузятся автоматически из единой базы юридических лиц. Нажмите кнопку Подтвердить.

| Данные юридического лица      |              |              |  |  |  |  |
|-------------------------------|--------------|--------------|--|--|--|--|
| Наименование                  |              |              |  |  |  |  |
| OOO «POCA»                    |              |              |  |  |  |  |
| Тип                           | ИНН          | кпп          |  |  |  |  |
| 🛚 Организация                 | 2465266325   | 785015422    |  |  |  |  |
| Адрес                         |              |              |  |  |  |  |
| г Красноярск, ул Ленина, д 39 |              |              |  |  |  |  |
| Email                         | Телефон      | Телефон      |  |  |  |  |
| 854236@ya.ru                  | +78928542575 | +78928542575 |  |  |  |  |
|                               |              |              |  |  |  |  |
| Пропустить                    |              | Подтвердить  |  |  |  |  |

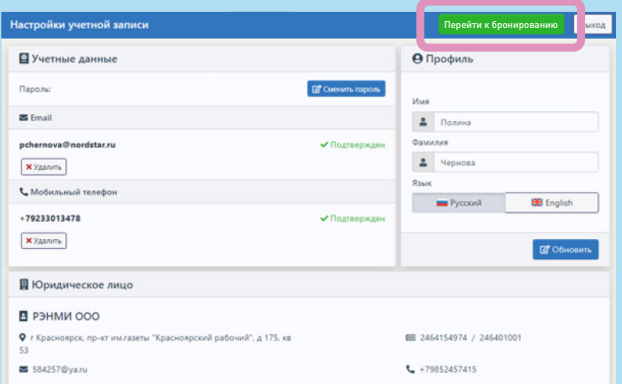

Создание учетной записи завершено. Нажмите на кнопку

В открывшемся окне нажмите на кнопку Скачать 6. договор оферты.

> Заполните и подпишите договор, направьте скан-копию на адрес cargo-online@nordstar.ru Верификация данных проводится в течении 2 дней\*. Внесите предоплату согласно выставленному счету.

\*В случае более продолжительной верификации просим обращаться по телефону 8 800 300 57 75

Мы проверяем ваши регистрационные данные Пожалуйста, скачайте договор оферты, ознакомьтесь с ним и

отправьте нам подписанный скан на agrcargo-online@nordstar.ru эго По этому же адресу вы можете уточнить статус обработки ваших данных

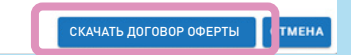

Оформляйте отправку груза онлайн: подберите нужный рейс, узнайте стоимость, оформите электронную накладную все это в онлайн-режиме с любого устройства.

5. Перейти к бронированию.